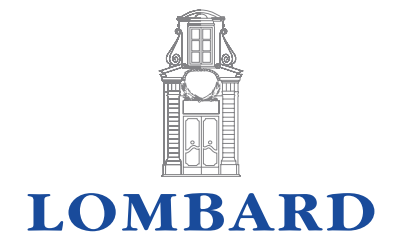

## Guide to Accessing Secure Email

## Secure emails from Lombard Bank

The purpose of these guidelines is to provide information regarding the manner in which emails secured by encryption originating from Lombard Bank may be viewed and read by recipients. Encryption is intended to minimise the risk of unauthorised access to the information contained in email communication, thereby protecting such information against misuse and / or modification.

Not all Lombard Bank emails will be encrypted - only those emails deemed to contain sensitive and / or confidential information will be encrypted. Though accessing an encrypted email will normally require additional actions by recipients, the process is not difficult to carry out.

## **Outlook Message Encryption**

Lombard Bank uses Microsoft Outlook tools to encrypt emails. The actions needed to be taken by a recipient depend on the type of email service used.

1. Recipients making use of a Microsoft service to read emails e.g., Microsoft Outlook 365 or Microsoft Outlook on the web (OWA).

Such recipients will access the email seamlessly, without any further action.

## 2. Other recipients

email An encrypted opened by other recipients (those not making use of a Microsoft service) will look as shown in figure 1. To proceed to open and read the encrypted email, the recipient will need to click on the link labelled 'Read the message'.

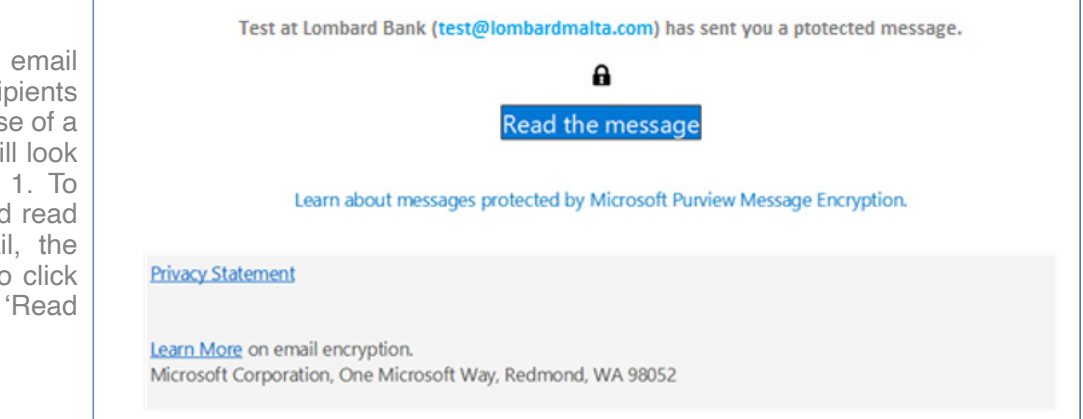

Figure 1 - Opening an encrypted email.

Clicking on 'Read the message' will display the options shown in figure 2.

To proceed to open the secure email recipient may select either of the two options presented: using the credentials of the email account used to read the encrypted email e.g., Gmail, Yahoo Mail, etc or requesting a one-time passcode.

If recipient chooses to sign in the email account, sharing of email account credentials with Office365 will need to be approved.

| Test at Lombard Bank (test@lombardmalta.com)<br>has sent you a protected message. |
|-----------------------------------------------------------------------------------|
| Sign in to view the message                                                       |
| <b>G</b> Sign in with Google<br>Or, sign in with a one-time passcode              |
| Need Help?                                                                        |
| Terms of Use Privacy & Cookies                                                    |
| Figure 2 - Options displayed on clicking 'Read the message.'                      |

If recipient chooses to read the message using a one-time passcode, redirection to a page to enter the single-use code provided will be required, as in Figure 3.

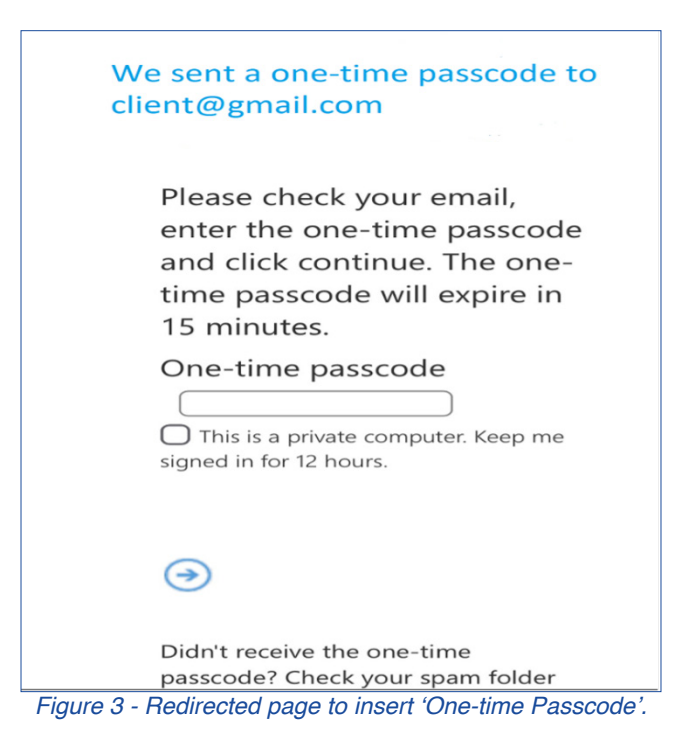

In addition, the one-time passcode is sent in a separate email (Figure 4). The recipient must copy the pin code provided to the appropriate box on the redirected page as shown in Figure 3. Should the one-time passcode email appear not to have been received, recipient should check the spam folder, in the event that the email would have been redirected there.

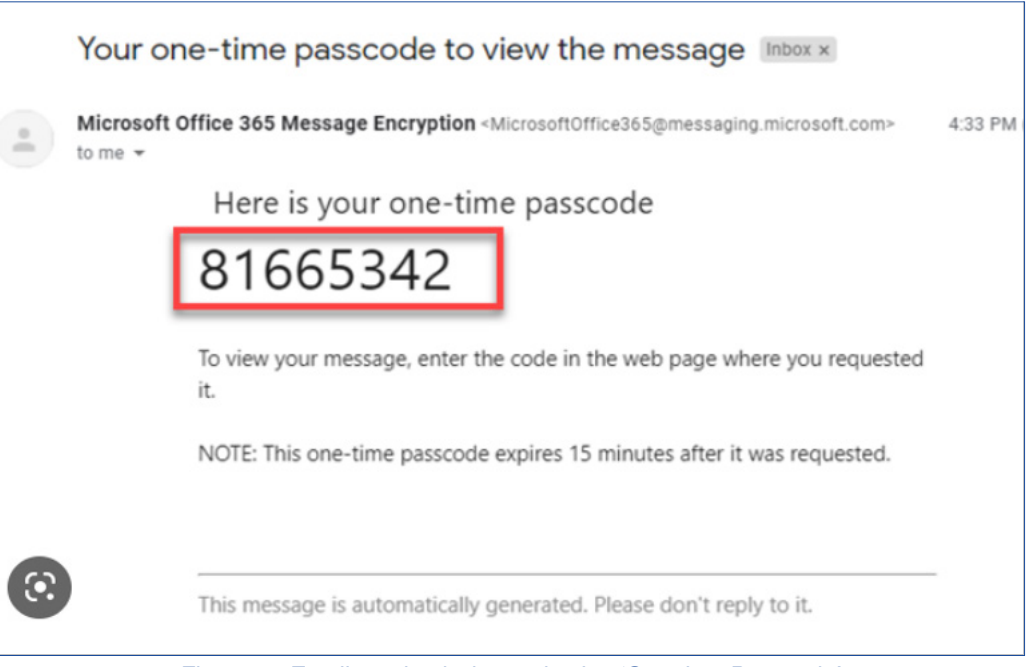

Figure 4 - Email received when selecting 'One-time Passcode'.